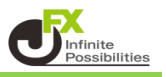

1 メニューバーの【挿入】→【インディケータ】をクリックします。

| M1 M5 M15 M30 F       ライン(L)       →         気配値表示: 10:32:48       ライン(L)       →         通貨ペア       B       チャネル(C)       →         * USDIPY       113.6       フィボナッチ(F)       →         * EURPY       155.2       →       アンドリューズ・ピッチフォーク(A)         * G8PUSD       1.365       →       ケンドリューズ・ピッチフォーク(A)         * M2DIPY       84.9       →       アンドリューズ・ピッチフォーク(A)         * M2DIPY       81.4       →       テキストラベル(b)                                           | 🗣 - 🕞 -   | € €      | インディケータ             | • 🖲 📦 🏀 自動売買 🛛 🖳 📐 🔍                   |
|----------------------------------------------------------------------------------------------------|-----------|----------|---------------------|----------------------------------------|
| <ul> <li>気配値表示: 10:32:48</li> <li>通貨ペア</li> <li>B</li> <li>4 USD/PY</li> <li>113.6</li> <li>◆ EUR/PY</li> <li>131.9</li> <li>◆ G8P/PY</li> <li>155.2</li> <li>◆ AUD/PY</li> <li>84.9</li> <li>◆ EURUSD</li> <li>1.160</li> <li>// アンドリューズ・ビッチフォーク (A)</li> <li>IIII</li> <li>サイクル・ライン (Y)</li> <li>7+スト (x)</li> <li>テキストラベル (b)</li> </ul>                                                                                                    | M1 M5 M15 | M30 F    | ライン (L)             | •   - / 📲 A 🗓 🍫 •                      |
| 通貨ペア B<br>◆ USD/PY 113.6<br>◆ EURPY 131.9<br>◆ GBP/PY 155.2<br>◆ AUD/PY 84.9<br>◆ EURUSD 1.160<br>◆ GBPUSD 1.365<br>◆ NZD/PY 81.4<br>◆ ZARPY 7.3<br>◆ TRY/PY 11.8<br>T デキストラベル (b)                                                                                                    | 気配値表示: 10 | :32:48   | チャネル (C)            | •                                      |
| <ul> <li>▲ USDJPY</li> <li>▲ USDJPY</li> <li>■ EURIPY</li> <li>■ 55.2</li> <li>▲ AUDJPY</li> <li>■ EURUSD</li> <li>■ 1.160</li> <li> <i>m</i> 27/ボナッチ (F)</li> <li>■ 万/ボナッチ (F)</li> <li>■ 万/ボナッチ (F)</li> <li>■ 万/ボナッチ (F)</li> <li>■ ○ EURUSD</li> <li>■ 1.160</li> <li> <i>m</i> 27/ボナッチ (T)</li> <li>■ アンドリューズ・ピッチフォーク (A)</li> <li>■ サイクル・ライン (Y)</li> <li>■ サイクル・ライン (Y)</li> <li>■ オスト (x)</li> <li>■ 万キスト (x)</li> <li>■ 万キスト (x)</li> <li>■ 万キスト (x)</li> </ul> | 通貨ペア      | В        | ギャン(G)              | •                                      |
| <ul> <li>◆ EURJPY 131.9</li> <li>◆ GBPJPY 155.2</li> <li>◆ AUDJPY 84.9</li> <li>◆ EURUSD 1.160</li> <li>● GBPUSD 1.365</li> <li>● MZDJPY 81.4</li> <li>◆ ZARJPY 7.3</li> <li>▲ TRY/PY 11.8</li> <li>■ テキストラベル (b)</li> </ul>                                                                                                    | USDJPY    | 113.6    | フィボナッチ (F)          | 66 113.688 113.579 113.675             |
| <ul> <li>◆ GBPJPY 155.2</li> <li>▲ AUDJPY 84.9</li> <li>◆ EURUSD 1.160</li> <li>✓ BPUSD 1.365</li> <li>▲ NZDJPY 81.4</li> <li>◆ ZARJPY 7.3</li> <li>▲ 「キスト (x)</li> <li>▼キストラベル (b)</li> </ul>                                                                                                    | 🔶 EURJPY  | 131.9    |                     |                                        |
| <ul> <li>▲ AUDJPY 84.9</li> <li>← EURUSD 1.160</li> <li>← GBPUSD 1.365</li> <li>← NZDJPY 81.4</li> <li>← ZARJPY 7.3</li> <li>▲ 「キスト(x)</li> <li>← TRY/PY 11.8</li> <li>〒キストラベル (b)</li> </ul>                                                                                                    | GBPJPY    | 155.2    | 国市 (5)              |                                        |
|                                                                                                    | ✤ AUDJPY  | 84.9     | 矢印頬 (r)             |                                        |
|                                                                                                    | ✤ EURUSD  | 1.160 // | アンドリューズ・ピッチフォーク (A) |                                        |
| A NZDIPY     81.4 Intil 515/05175(1)     ZARJPY     7.3 A テキスト(x)     TRY/PY     11.8 T テキストラベル (b)                                                                                                    | ✿ GBPUSD  | 1.365    | #イクル・ライン(V)         | ····÷₩₩₩₩₩₩₩₩₩₩₩₩₩₩₩₩₩₩₩₩₩₩₩₩₩₩₩₩₩₩₩₩₩ |
| ◆ ZARJPY 7.3 A J TAN (W)<br>◆ TRY/PY 11.8 正 テキストラベル (b)                                                                                                    | ✤ NZDJPY  | 81.4     | =+76 (4)            |                                        |
| ◆ TRYJPY 11.8 II テキストラヘル (b)                                                                                                    | ZARJPY    | 7.3 A    | ) TAP (X)           |                                        |
|                                                                                                    | TRYJPY    | 11.8 T   | テキストラヘル (b)         |                                        |

2 インディケータの一覧表示の中から、お好みのインディケータを選択します。 ここでは「トレンド」→「Moving Avereage(移動平均)」を選択します。

| ₽• Đ•                                                      | € €                    | インディケータ                                             | •                  | Accelerator Oscillator                                                   |             | 🖌 🔍 🞛   🖪 挫   🖳 • 🕥 • 层 •                          |  |
|------------------------------------------------------------|------------------------|-----------------------------------------------------|--------------------|--------------------------------------------------------------------------|-------------|----------------------------------------------------|--|
| M1 M5 M15<br>気配値表示:10:                                     | M30 F<br>28:24         | ライン (L)<br>チャネル (C)                                 | •<br>•             | Accumulation/Distribution<br>Alligator                                   |             |                                                    |  |
| 通貨ペア                                                       | B<br>113.6<br>131.9    | ギャン (G)<br>フィボナッチ (F)<br>図形 (S)                     | ь<br>              | Average Directional Movement<br>Average True Range<br>Awesome Oscillator | Index       |                                                    |  |
| <ul> <li>GBPJPY</li> <li>ALIDIPY</li> </ul>                | 84.8                   | 矢印頬 (r)                                             | - • <mark>-</mark> | トレンド                                                                     | •           | Average Directional Movement Index                 |  |
| <ul> <li>EURUSD</li> <li>GBPUSD</li> <li>NZDJPY</li> </ul> | 1.160<br>1.365<br>81.4 | // アンドリューズ・ピッチフォーク ( <i>4</i><br>      サイクル・ライン (Y) | 4)                 | オシレーター<br>ボリューム<br>ビル・ウィリアムス                                             | •<br>•<br>• | Bollinger Bands<br>Envelopes<br>Ichimoku Kinko Hyo |  |
| <ul> <li>ZARJPY</li> <li>TRYJPY</li> </ul>                 | 7.3                    | T テキストラベル (b)                                       |                    | カスタム                                                                     |             | Moving Average                                     |  |
| ◆ MXNJPY<br>通貨ペアリスト                                        | 5.440<br>ティック          | 2 5.442 v<br>チャート                                   |                    | /                                                                        |             | Parabolic SAR<br>Standard Deviation                |  |

3 選択したインディケータの設定画面が表示されます。 【OK】をクリックします。

※インディケータの設定や線種、色などを変更したい場合は、設定後、【OK】をクリックしてください。

| Ioving Av | nage            | 1           |
|-----------|-----------------|-------------|
| パラメーター    | レベル表示表示選択       |             |
|           | 期間              | : 🔟 表示移動: 0 |
|           | 移動平均の種別         | : Simple ~  |
|           | 適用価格            | : Close ~   |
|           | スタイル: 📕 Red 🛛 🗸 | ·] [        |

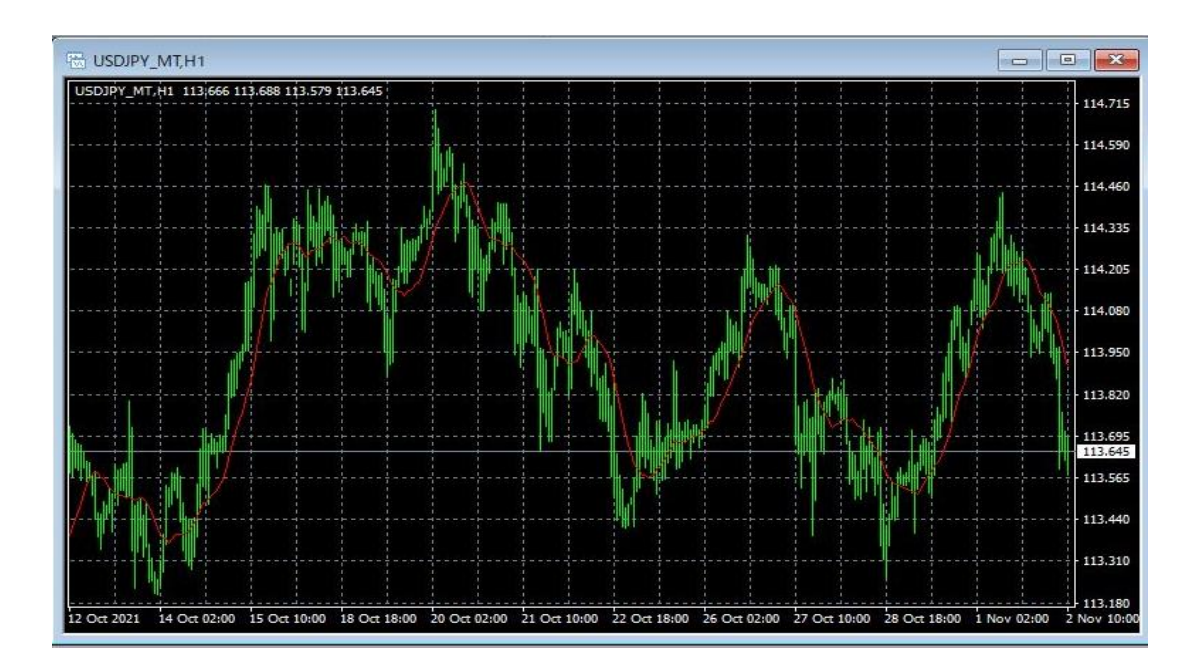

上記方法の他、【ナビゲーター】の中から反映させたいインディケータを チャートヘドラッグ&ドロップする方法があります。

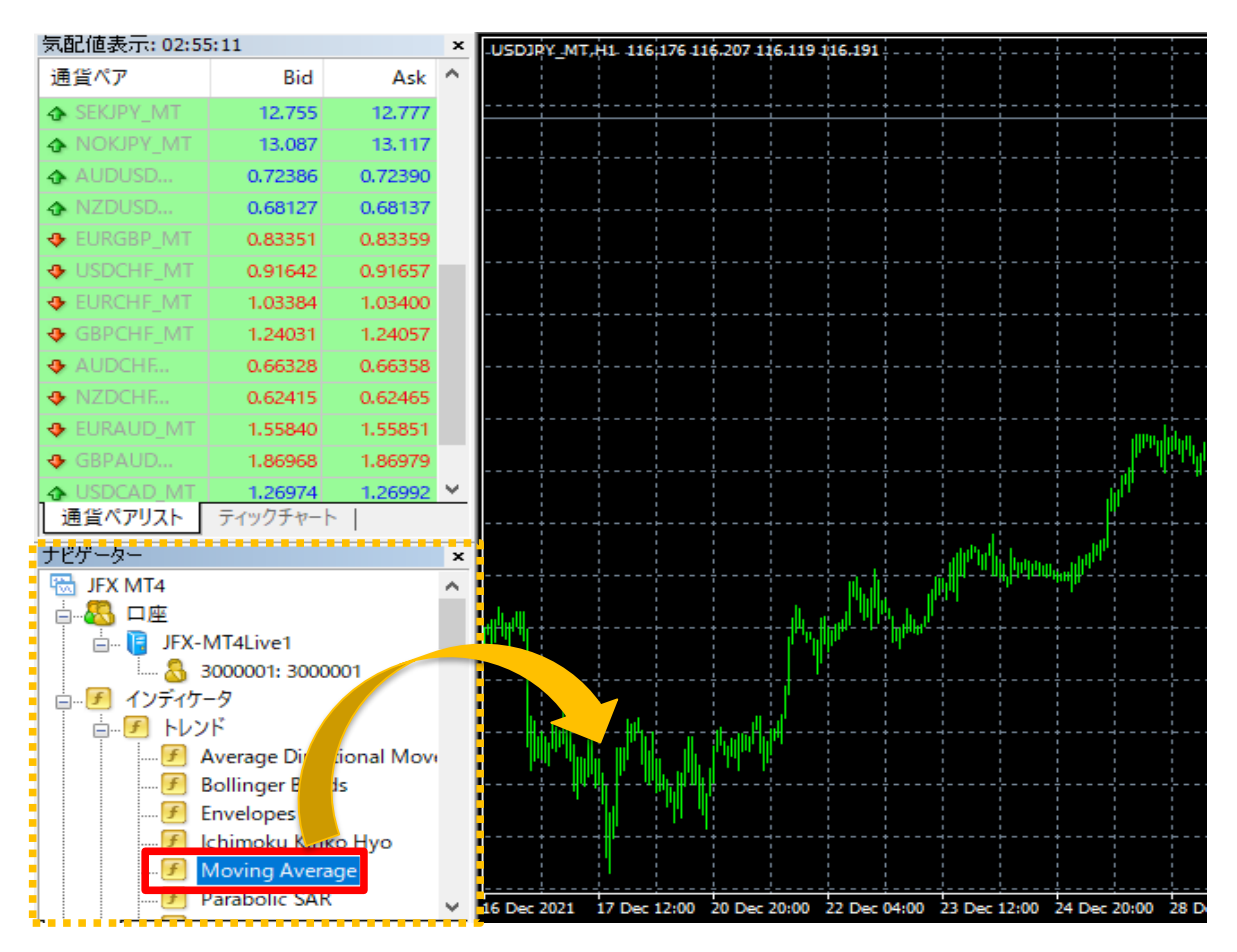